### instrukcja przyłączenie do obowiązkowego ubezpieczenia zdrowotnego w Niemczech.

#### Wykonaj krok po kroku zgodnie z poniższą instrukcją:

Po kliknięciu w poniższy link wybierz język na angielski: https://randstad.link/ubezpieczenie-zdrowotne-niemcy

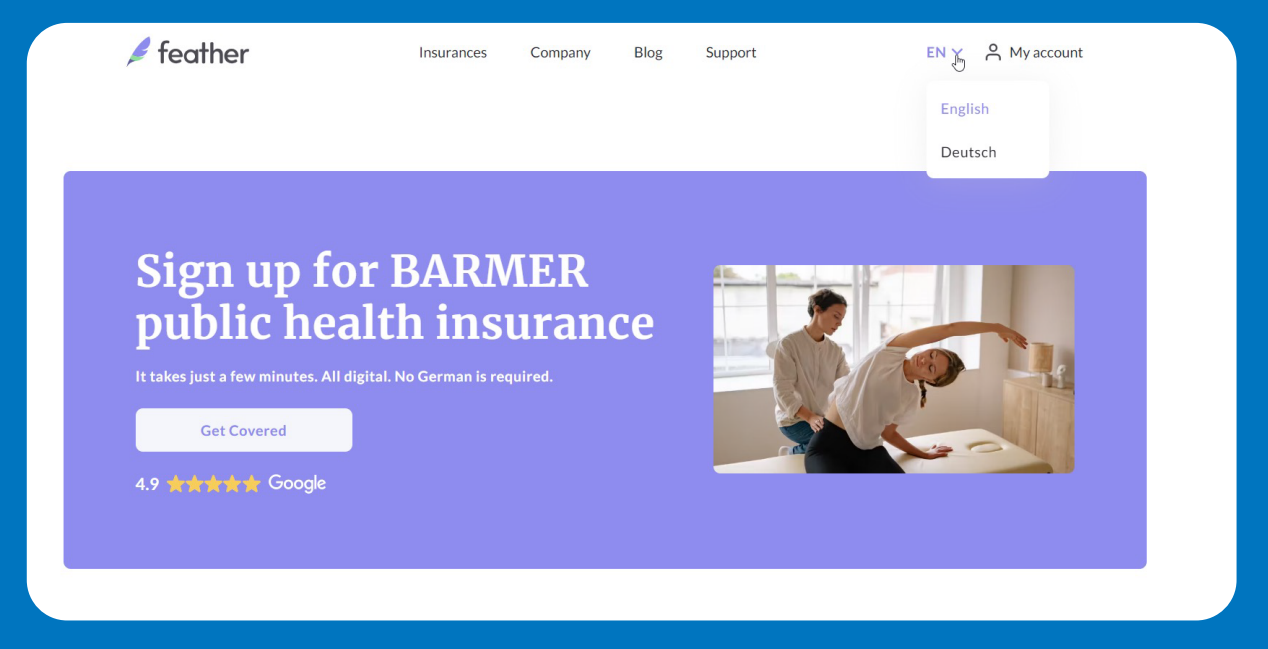

A następnie rozpocznij rejestrację poprzez użycie przycisku "Get Covered".

Kolejno zobaczysz listę kroków, aby otrzymać kartę ubezpieczenia zdrowotnego, kliknij przycisk "Continue".

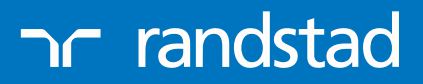

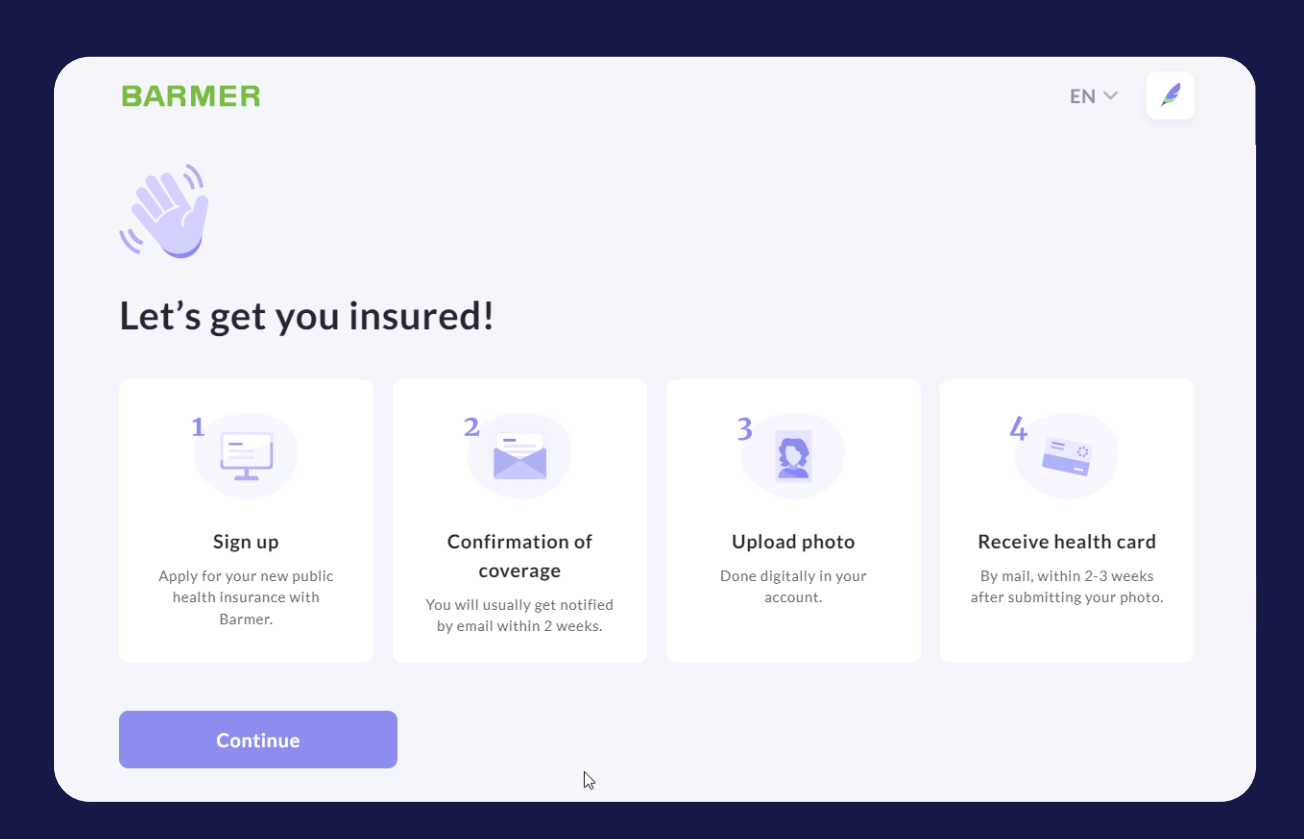

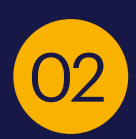

Rozpocznij wprowadzanie danych: Wpisz swój <mark>adres mailowy.</mark>

### What's your email address?

Email

Continue

ר randstad

| 03 Wpisz swoje imię i nazwisko. |
|---------------------------------|
| What's your full name?          |
| First name(s)                   |
| Last name(s)                    |
| Continue                        |
| 04 Datę urodzenia:              |
| What's your date of birth?      |
| Day V Month V Year V            |
| Continue                        |

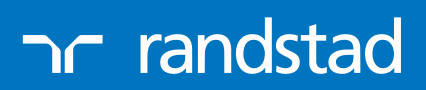

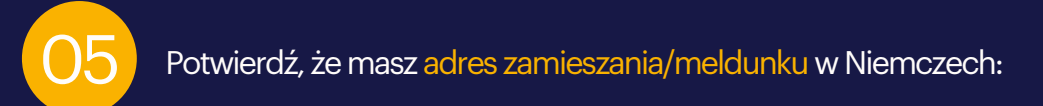

### Do you have a German address?

| O No     | O Yes    |  |
|----------|----------|--|
|          | O No     |  |
| Continue | Continue |  |

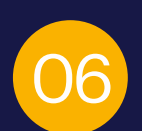

Wybierz powód dla jakiego przybyłeś do Niemiec: Będzie to Employed – Zatrudnienie

#### What's your main occupation in Germany?

This can be your upcoming occupation, e.g. if you have a job lined up.

| <ul> <li>University student</li> </ul> | i Working for an internation<br>If your company has an of |
|----------------------------------------|-----------------------------------------------------------|
| <ul> <li>Employed</li> </ul>           | accountant, you are consi                                 |
| Self-employed                          |                                                           |
| Other                                  |                                                           |
| Continue                               |                                                           |

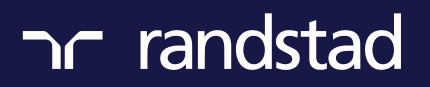

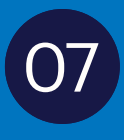

Wpisz jaki będzie Twój przewidywany przychód brutto – dla Amazon miesięcznie ok. 2500 EUR należy pomnożyć razy liczbę miesięcy w roku, np. 6, które pozostały w obecnym i wpisujemy: 15000 EUR

# What's your yearly employment income before taxes?

€ Yearly income in Euros

Continue

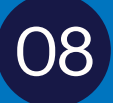

Data rozpoczęcia zatrudnienia:

# What is the start date of your employment contract?

| Day | ~ Month  | ~ | Year | ~ |
|-----|----------|---|------|---|
|     | Continue |   |      |   |

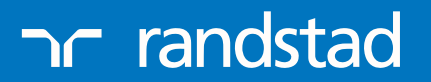

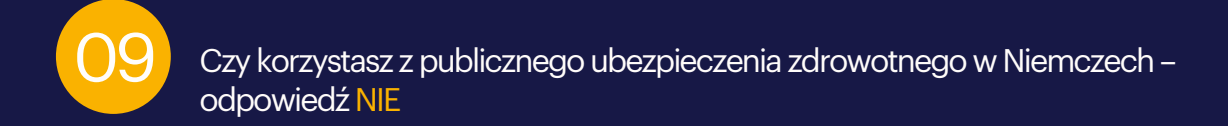

## Are you currently on public health insurance in Germany?

| Yes      |
|----------|
| No       |
| Continue |

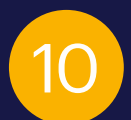

Wprowadź, gdzie będziesz pracował: Amazon Graben lub Kaiserslautern

### Who is your employer?

Amazon Graben

Continue

ר randstad

11

| Wł | nat is your job title                                             |
|----|-------------------------------------------------------------------|
|    |                                                                   |
|    | Continue                                                          |
| 2  | Wprowadź adres Amazon, w którym bedziesz pracował:                |
|    |                                                                   |
|    | What's the company address?                                       |
|    |                                                                   |
| Ľ  | Skróty klawiszowe Dane mapy ©2023 GeoBasis-DE/BKG (©2009) Warunki |
|    | Street House Number                                               |
|    | Additional information (C/O, apartment,)                          |
|    | Postcode                                                          |
|    |                                                                   |
|    |                                                                   |

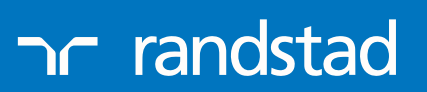

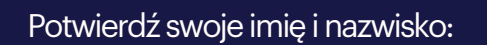

13

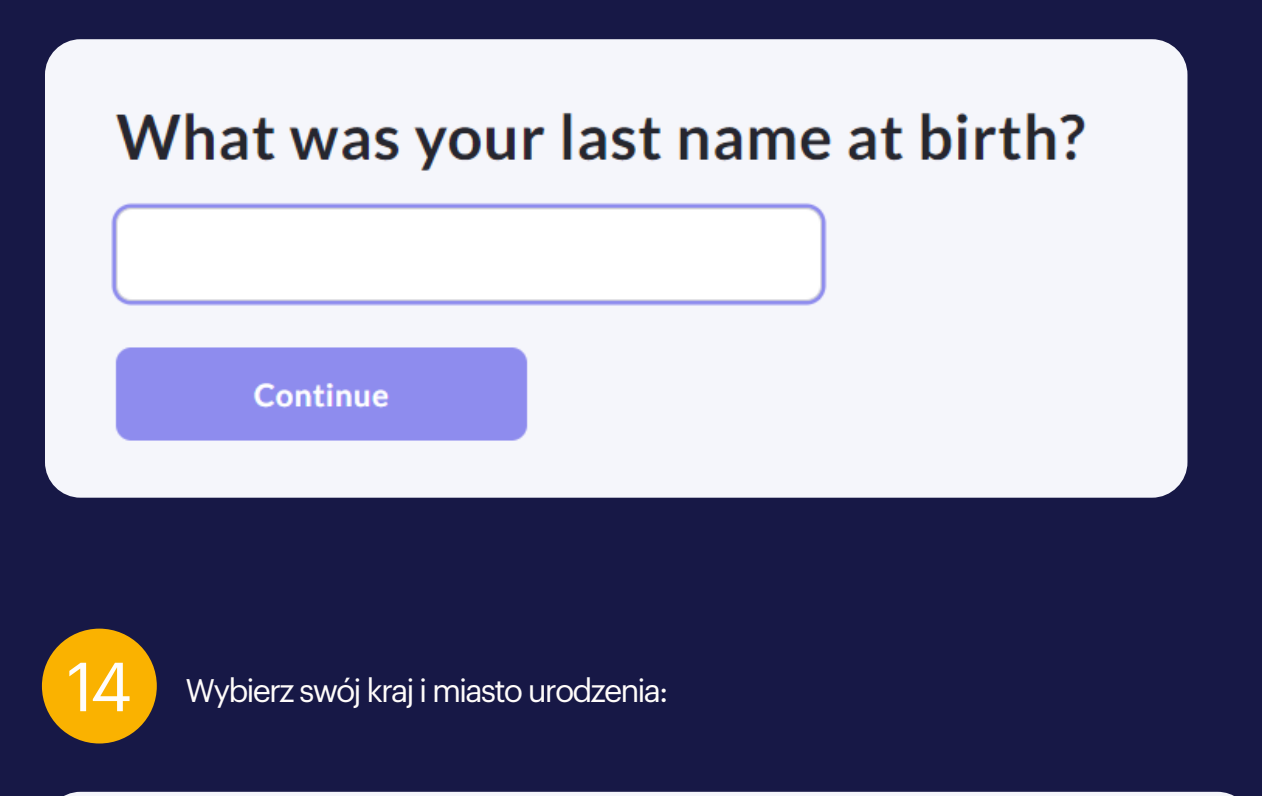

#### What is your city and country of birth?

City of birth Katowice

Country of birth Poland

Continue

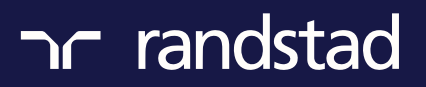

15 Wybierz obywatelstwo:

| Which countrie | es do you have citizenship in? |
|----------------|--------------------------------|
| Poland ×       |                                |
| Country        |                                |
| Continue       |                                |
|                |                                |

16

Czy pobierasz środki z programu emerytalnego:

## Are you currently receiving any money from a pension fund (state or non-state pension)?

For most non-retired persons, the answer is no

| O Yes    |   |
|----------|---|
|          |   |
| No       |   |
|          |   |
| Continue |   |
|          | _ |
|          |   |

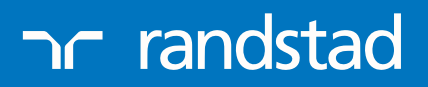

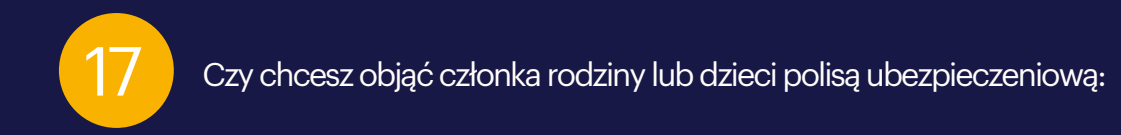

## Would you like to cover dependents under your insurance policy?

| O Yes    |  |  |
|----------|--|--|
| O No     |  |  |
| Continue |  |  |

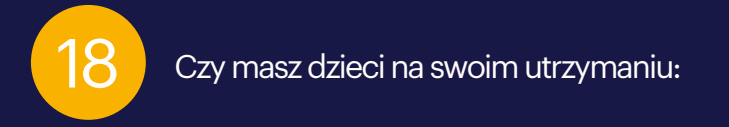

### Do you have any dependent children?

Claiming dependent children can lower your monthly bill.

| O Yes    |  |
|----------|--|
| O No     |  |
| Continue |  |

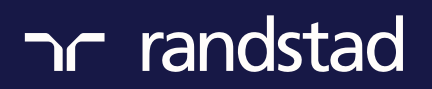

Podpisz oraz zaznacz zgody celem wysyłki wniosku o ubezpieczenie:

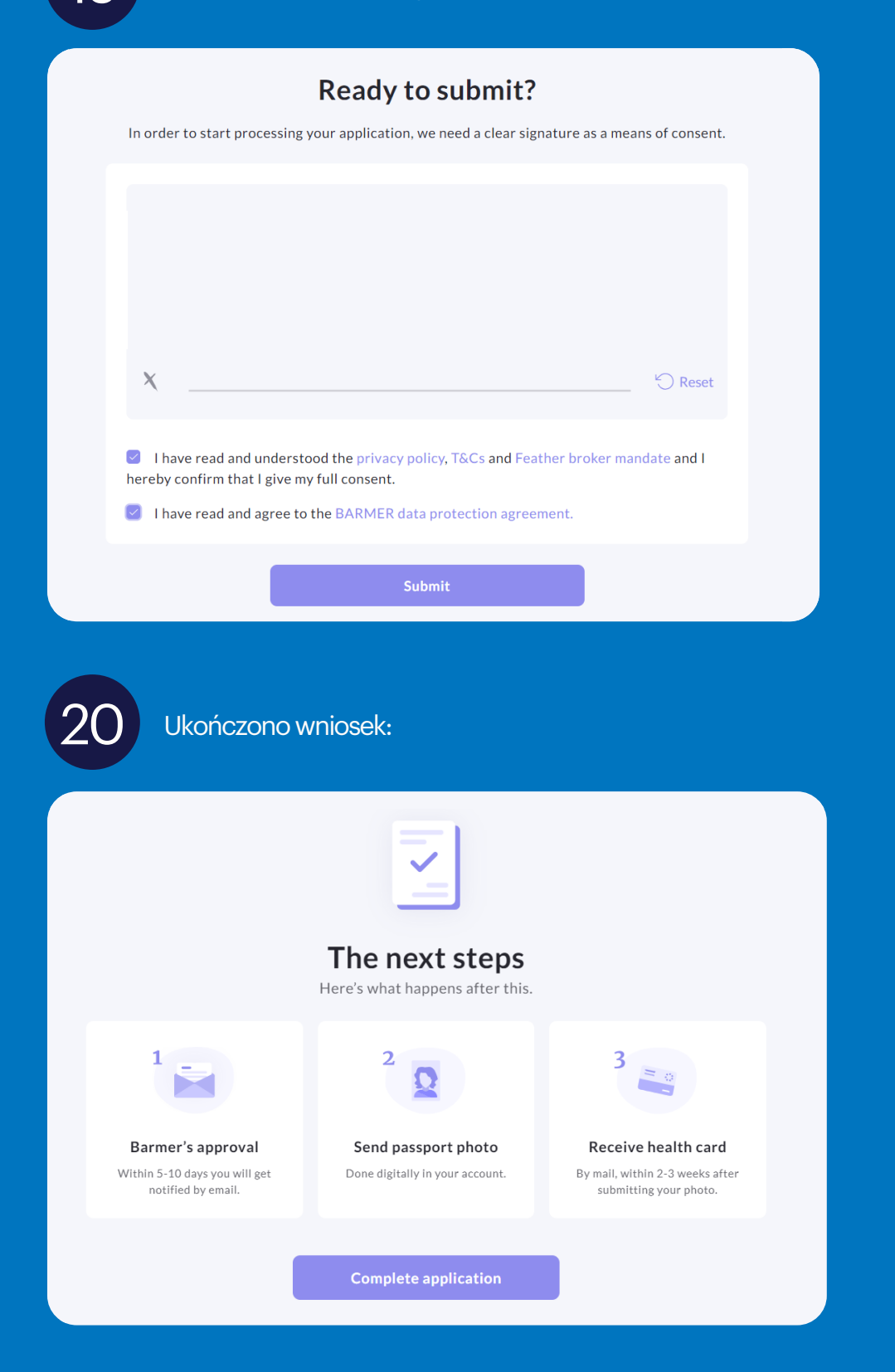

Dodaj swoje zdjęcie poprzez link, który otrzymasz na swojego maila. Po 2-3 tygodniach otrzymasz kartę potwierdzającą ubezpieczenie zdrowotne (wygląda jak karta do bankomatu)!

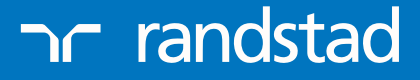

IQ